# KN@WLEDGE**LINK**

Purpose: A Delegate is a user who you assign to perform some of your management tasks. Follow the instructions below to assign a delegate or remove a delegate.

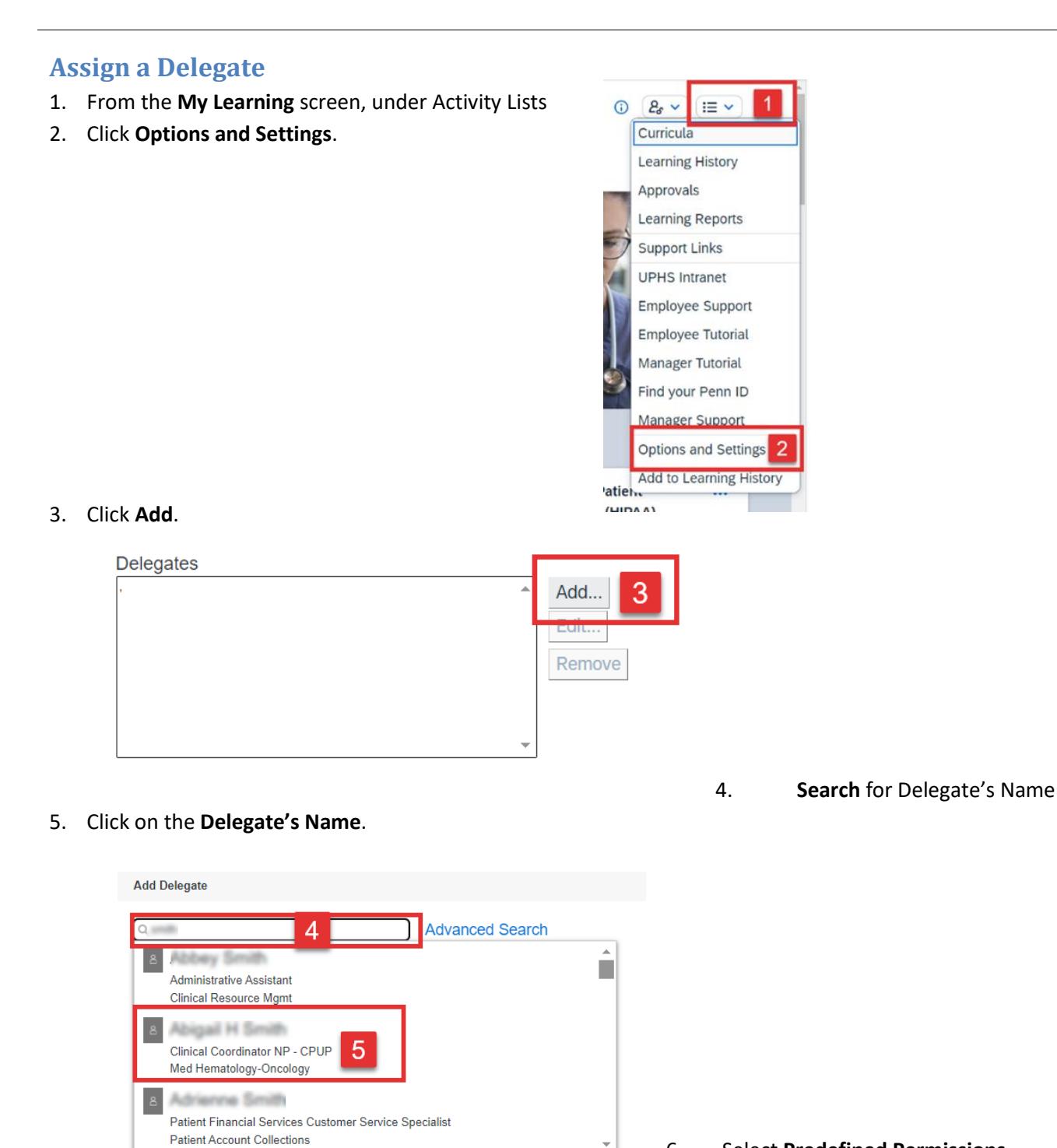

6. Select Predefined Permissions.

Created by: Penn Medicine Academy

## Assigning and Removing a Delegate

#### 7. Click Save.

| Add Deleg | ate                            |                           |            |     |
|-----------|--------------------------------|---------------------------|------------|-----|
| 8         | HS.J3085<br>PMA Center City HR | ◯ Inactive Delegate       |            |     |
|           |                                | Predefined<br>Permissions | 6          |     |
| Change    | User                           |                           |            |     |
|           |                                |                           |            |     |
|           |                                |                           |            |     |
|           |                                |                           |            |     |
|           |                                |                           |            |     |
|           |                                |                           |            |     |
|           |                                |                           |            |     |
|           |                                |                           | _          |     |
|           |                                |                           | Cancel Sav | e 7 |
|           |                                |                           |            |     |

8. The delegate name is displayed in the **Delegates** box.

#### Delegates

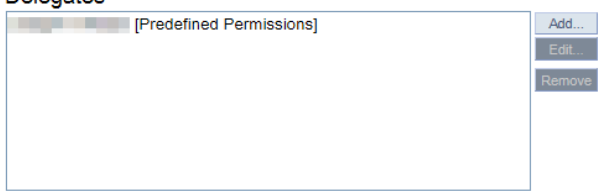

### **Remove a Delegate**

- 1. From the **My Learning** screen, under Activity Lists
- 2. Click Options and Settings.

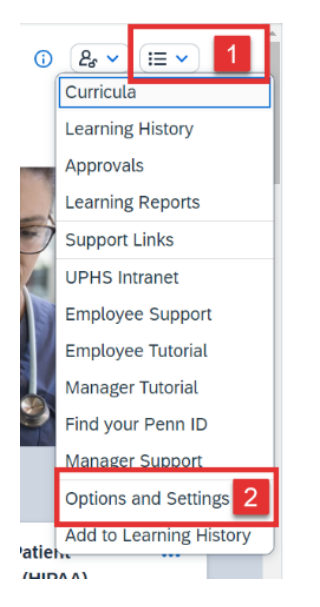

- 3. Click the Delegate's Name
- 4. Click Remove.

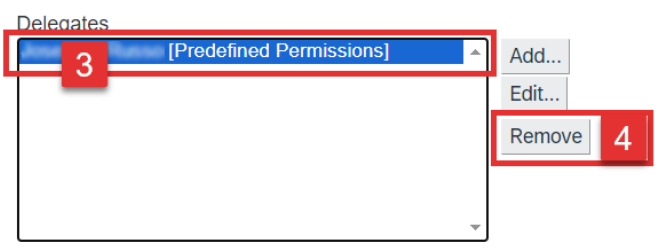

5. Click **OK** to confirm.

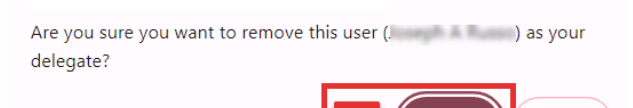

ок

Cancel

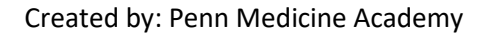